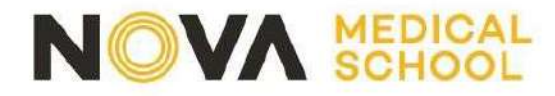

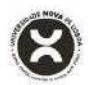

# **Application Guide**

#### 1. Platform Registration

The application processes for courses taught by FCM| NOVA are carried out through the following platform:

## https://candidaturas.nms.unl.pt/cssnet-nms/page

For information regarding the start and end of applications, you should access the Application Calendar-"Calendário de Candidaturas" (as shown below):

| $\leftarrow \rightarrow G$ | 🔒 candidaturas.nms.unl.pt/cssnet-nms/page?stage=datascandidatura&null8sessionpersistentstagestorageareauniqueid=sessionpersistentstagestorageareauniqueid0.6697301826663519                                                                                                    |       | Q (2)    | $\sim \Delta$ | -       |
|----------------------------|----------------------------------------------------------------------------------------------------|-------|----------|---------------|---------|
| EN 14 de                   | . Junching de 2022 (1)22                                                                                                    |       | Regi     | star          | Entra   |
| Home                       | Calendário Candidaturas                                                                                                    |       |          |               |         |
|                            |                                                                                                    | s Ani | erior (C | andida        | ituras) |
|                            |                                                                                                    |       |          |               |         |
| Datas Ca                   | ndidatura                                                                                                    |       |          |               |         |
| Candidatura                | a Estudante Internacional   1º ciclo                                                                                                    |       |          |               |         |
| Instituici                 | io: NOVA Medical School I Faculdade de Ciências Médicas                                                                                                    |       |          |               |         |
| Easo 1º E                  | aca di seconda di seconda di s |       |          |               |         |
| Curso: Li                  | cenciatura em Ciências da Nutrição                                                                                                    |       |          |               |         |
| Continge                   | nte: Estudante Internacional - 1º ciclo                                                                                                    |       |          |               |         |
| Candidatu                  | rase: 17 Janetro 2022 a 20 Mato 2022                                                                                                    |       |          |               |         |
| Candidatura                | a Curso não confererente de grau                                                                                                    |       |          |               |         |
| Instituiçã                 | ao: NOVA Medical School   Faculdade de Ciências Médicas                                                                                                    |       |          |               |         |
| Fase: 1* F                 | fase l                                                                                                    |       |          |               |         |
| Curso: Cu<br>Continge      | urso Pós-Graduado Culinary Medicine - da Fisiopatologia à Terapêutica Nutricional nas Doenças Crónicas - 1º Edição<br>Inte: Concurso Local de Acesso - não conferentes de grau                                                                                                    |       |          |               |         |
| Candidatu                  | ras: 17 Janelio 2022 a 18 Março 2022                                                                                                    |       |          |               |         |
| Fir:<br>you                | stly you have to register on the platform. Please kindly note that for each Cours<br>u choose to apply a new registration is required.                                                                                                    | se    |          |               |         |

Click Register – "Registar" at the marked location. Afterwards, You will receive a confirmation email with your username, chosen password and a sign-up link.

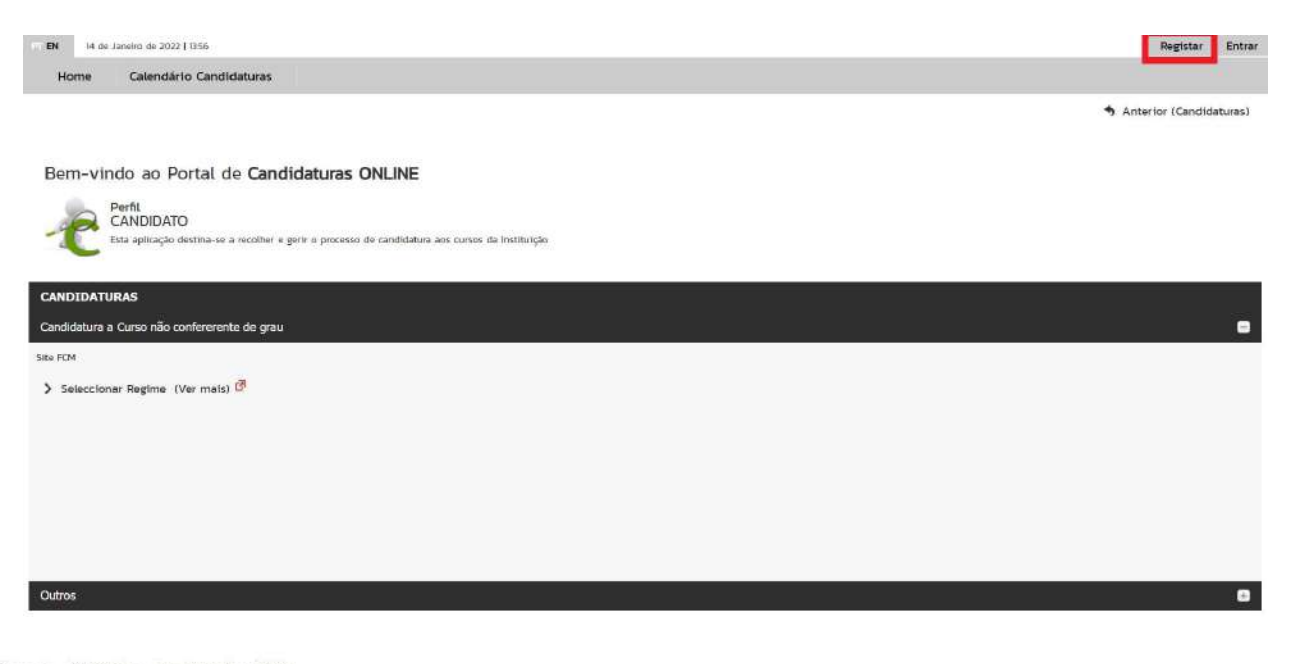

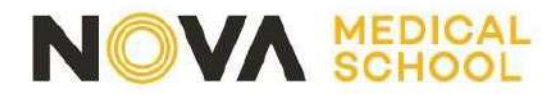

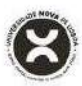

# 2. Acessing the platform

Once you have confirmed your registration, you must access the platform again and select the option – "Entrar".

## 3. Choose the option New Application - "Nova Candidatura"

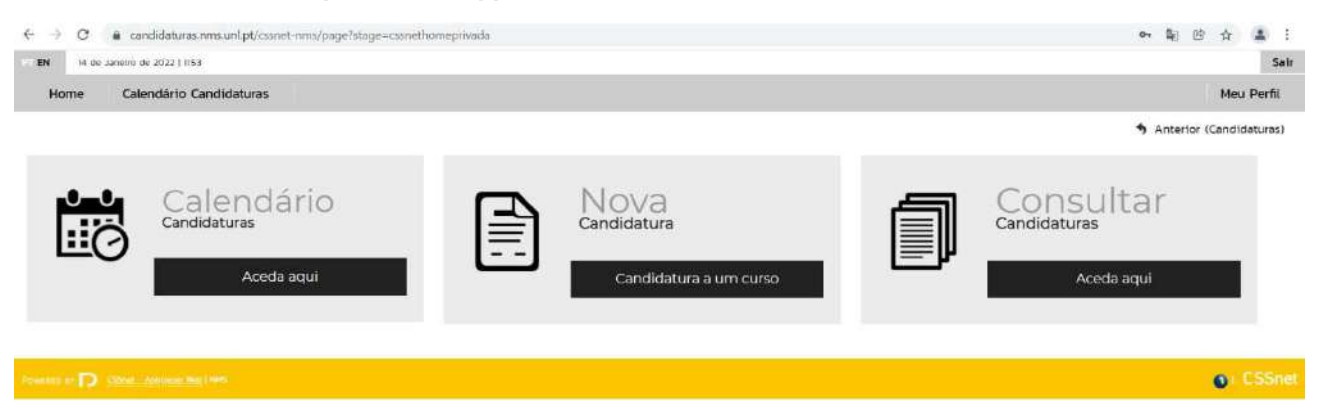

## 4. Choose the desired Scheme – "Regime"

In order to choose other options (i.e. enrolment in modules or classes of postgraduate, master's or doctoral courses), you must click on the symbol "+" (lower right corner) to view the ones available for application

| EN 14 de Janeiro de 2022   IIS8                     | Safr                           |
|-----------------------------------------------------|--------------------------------|
| Home Calendário Candidaturas                        | Meu Perfil                     |
|                                                     | 🖘 Anterior (Datas Candidatura) |
| CANDIDATURAS                                        |                                |
| Candidatura a Curso não confererente de grau        |                                |
| Site FCM                                            |                                |
| > Seleccionar Regime (Ver mais)                     |                                |
| Outros                                              |                                |
|                                                     |                                |
| Forestatus et D Statel - Administration (Mill 1949) | CSSnet                         |

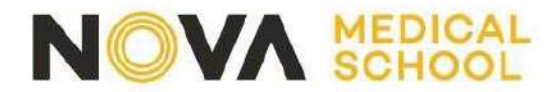

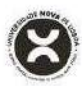

# . Select application Scheme - "Regime"

After selecting the application scheme, you must choose the course to apply. Each user can only apply for one course. If you want to submit your application for more than one course, you'll need to create a new user (you can use the same email address for all records you make).

| 14 de Janeiro de 2022   12.00                                                                 |                                                                                                    | Sair                                                       |
|-----------------------------------------------------------------------------------------------|----------------------------------------------------------------------------------------------------|------------------------------------------------------------|
| Home Calendário Candidaturas                                                                  |                                                                                                    | Meu Perfil                                                 |
| Formulário de Candidatura                                                                     |                                                                                                    | nterior (Candidaturas)                                     |
| Candidatura Regime: Concurso Local PG (Alteras Reg                                            | e):                                                                                                    |                                                            |
| O<br>Escolha de Cursos                                                                        | Undex: Personante                                                                                      | - 3<br>Pisturne                                            |
| Escolha de Curso(s)                                                                           |                                                                                                    |                                                            |
| Ano letivo 2021-22<br>Instituição NOVA Medical School (Faculdade de Ci                        | kjas Médikas                                                                                           |                                                            |
| Tipo de Curso Pés-Graduação                                                                   |                                                                                                    |                                                            |
| Curso(s) a que se candidata                                                                   |                                                                                                    |                                                            |
| Curso* «Selecione»                                                                            |                                                                                                    |                                                            |
| Carso Pós-Graduado Cutinary Medicine - da Fi<br>Carso Pós-Graduado Microbiota Intestinal - Im | apatologia a Terapautica Nutricional nas Doenças Crónicas - Iº Edição<br>Icações para a prática cónica | 1 de 5 secções 🤇 Ansurior Seguinte 🕥 Pinalizar Cancellar 🖄 |
| Powence or D (2000-Addressed Biols ) MAT                                                      |                                                                                                    | <ul> <li>CSSnet</li> </ul>                                 |
|                                                                                               |                                                                                                    |                                                            |

# 6. Fill out the Application form – "Formulário de Candidatura"

#### Mandatory fields are marked with \*

| T EN 14 de Janeiro de 2022   1202                     |                               | Sair                              |
|-------------------------------------------------------|-------------------------------|-----------------------------------|
| Home Calendário Candidaturas                          |                               | Meu Perfit                        |
|                                                       |                               | 🔥 Anterior (Candidaturas) 💡 Ajuda |
| Formulario de Candidatura                             |                               |                                   |
| Candidatura Regime: Concurso Local PG (Aterar Regime) |                               |                                   |
| Escolha de Cursos                                     | O<br>Dados Pessoais           | Bisuma                            |
|                                                       |                               |                                   |
| Dados Pessoais                                        |                               |                                   |
| Nome Completo*                                        | aluno teste                   |                                   |
| Filiação Pal                                          |                               |                                   |
| Filiação Mãe                                          |                               |                                   |
| Encarregado de Educação                               |                               |                                   |
| Sexo*                                                 | Masculino      Feminino       |                                   |
| Data de Nascimento*                                   | ddimmiaaaa 🔼                  |                                   |
| Estado Civil*                                         | «Pesquite on selectore» 💌     |                                   |
| "Tipo de identificação*                               | Cartão do Cidadão 🛛 🍟 ?       |                                   |
| Nº do documento de identificação*                     | +N documento - Nº de controlo |                                   |
| Data de validade do documento de identificação*       | rddmussaa 73                  |                                   |
| Dados Fiscais*                                        | Português O Estrangeiro       |                                   |

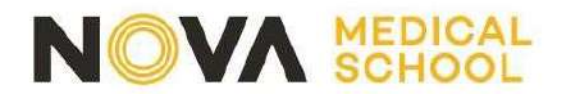

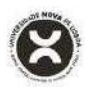

# 7. Upload mandatory documents to formalize the Application

You can upload documents in pdf format. All documents marked with (\*) are mandatory in order to proceed with the application.

| EN 14 de Janeiro de 2022   12:0                                                                | 5                                    |                |                                       | Si                     |
|------------------------------------------------------------------------------------------------|--------------------------------------|----------------|---------------------------------------|------------------------|
| Home Calendário C                                                                              | andidaturas                          |                |                                       | Meu Perfil             |
|                                                                                                |                                      |                |                                       | Anterior (Candidaturas |
| ocumentos de Car                                                                               | ididatura                            |                |                                       |                        |
| Candidatura Regime de Candid                                                                   | atura: Concurso Local PG (Alterar Re | gime)          |                                       |                        |
| •                                                                                              |                                      | •              |                                       | 0                      |
| Escolha de Cu                                                                                  | 505                                  | Dados Pessoais | Documentos do Candidato (Condicional) | Resumo                 |
| Documentos do Candidato<br>Currículo Vitae <sup>1</sup><br>Currículo                           |                                      |                |                                       |                        |
| Choose File No file chosen                                                                     | Lmpar                                |                |                                       |                        |
| Certificado Habilitações"<br>Certificado Habilitações                                          |                                      |                |                                       |                        |
| Choose File No file chosen                                                                     | t Limper                             |                |                                       |                        |
| Certificado Habilitações<br>Choose File No file chosen<br>Tamántio máximo do Scheiro é de 1024 | D Limper                             |                |                                       |                        |

# 8. Application Summary

After completing all the data you can view a summary of your application.

| EN 14 de Janeiro de 2022   12:07                                                                                                    |                                                |                                       | Sair                   |
|----------------------------------------------------------------------------------------------------|------------------------------------------------|---------------------------------------|------------------------|
| Home Calendário Candidaturas                                                                                                    |                                                |                                       | Meu Perfil             |
| Formulário de Candidatura                                                                                                    |                                                |                                       | nterior (Candidaturas) |
| Candidatura Regime de Candidatura: Concurso Local PG (Alterar Regime)                                                                                            |                                                |                                       |                        |
| •                                                                                                    | •                                              | Demonstration of the demonstration of | •                      |
| Escolita de Consos                                                                                                    | Libros Pressuers                               | ocumentos de canonato (condicionato   | (Pessalio)             |
| Resumo candidatura:                                                                                                    |                                                |                                       |                        |
| Se desejar afterar algum dos dados, carregue nos links disponíveis o                                                                                             | u navegue pelo link "anterior",                |                                       |                        |
| » Regime de Candidatura<br>» Concurso Local PG                                                                                                    |                                                |                                       |                        |
| » Instituição<br>» NOVA Medical School   Faculdade de Giências Médicas                                                                                           |                                                |                                       |                        |
| » Tipo de Curso<br>» Pós-Graduação                                                                                                    |                                                |                                       |                        |
| » Escolha de Curso<br>Scurso Pós-Graduado Culinary Medicine - da Fisiopatologia à Terapêu<br>Scurso Pós-Graduado Culinary Medicine - da Fisiopatologia à Terapêu | itica Nutricional nas Doenças Crónicas - 1ª Ed | ição                                  |                        |
| » Documentos de Candidatura      •                                                                                                    |                                                |                                       | <b>V</b>               |
| 02. >> Certificado Habilitações                                                                                                    |                                                |                                       | ¥                      |

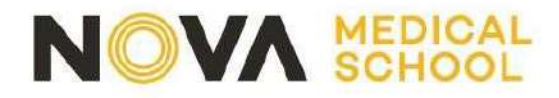

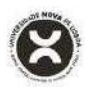

## 9. Formalization of the Application

If you wish to make changes to the data presented, you can also do so by clicking on Change Application Data - "Alterar Dados Candidatura". To submit your application, you must click the Formalize Application - "Formalizar Candidatura" button at the location marked.

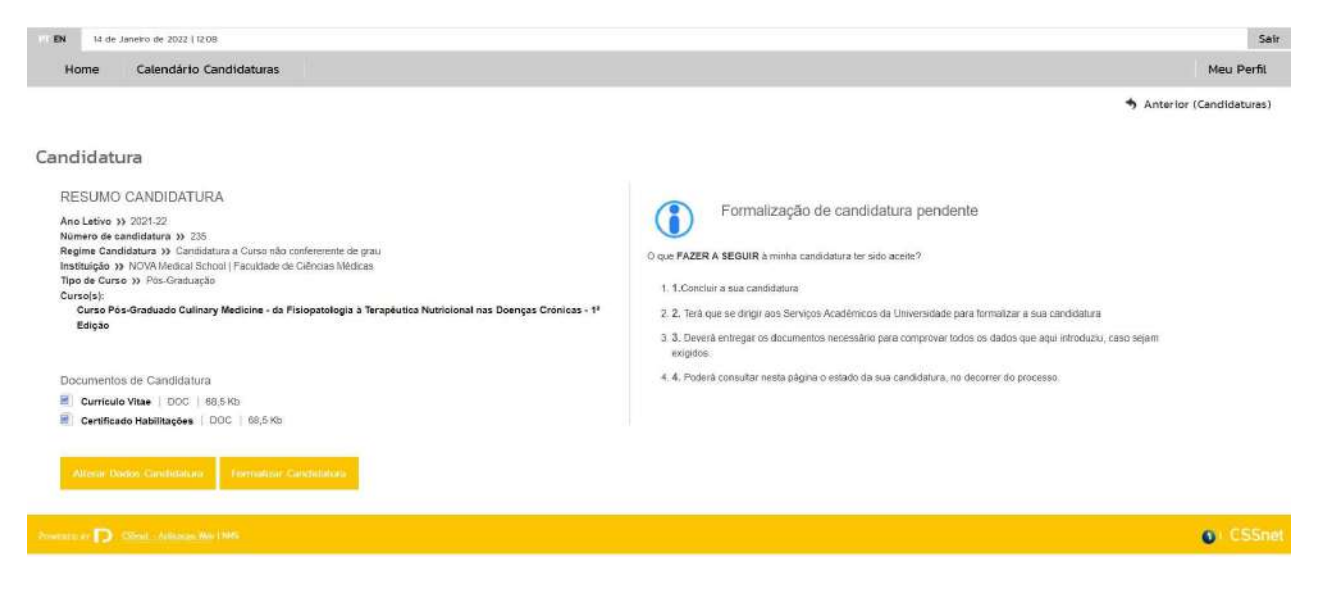

## 10. Proceed with payment and complete the Application

After formalizing your application, you will have access to the data presented below. You can check here the status of your application at any time.

In the example shown below, the application is formalized, but conditional due to the lack of the application fee payment.

To settle the application fee, you must download the pdf Payments Courses.-"Pagamentos de Cursos".

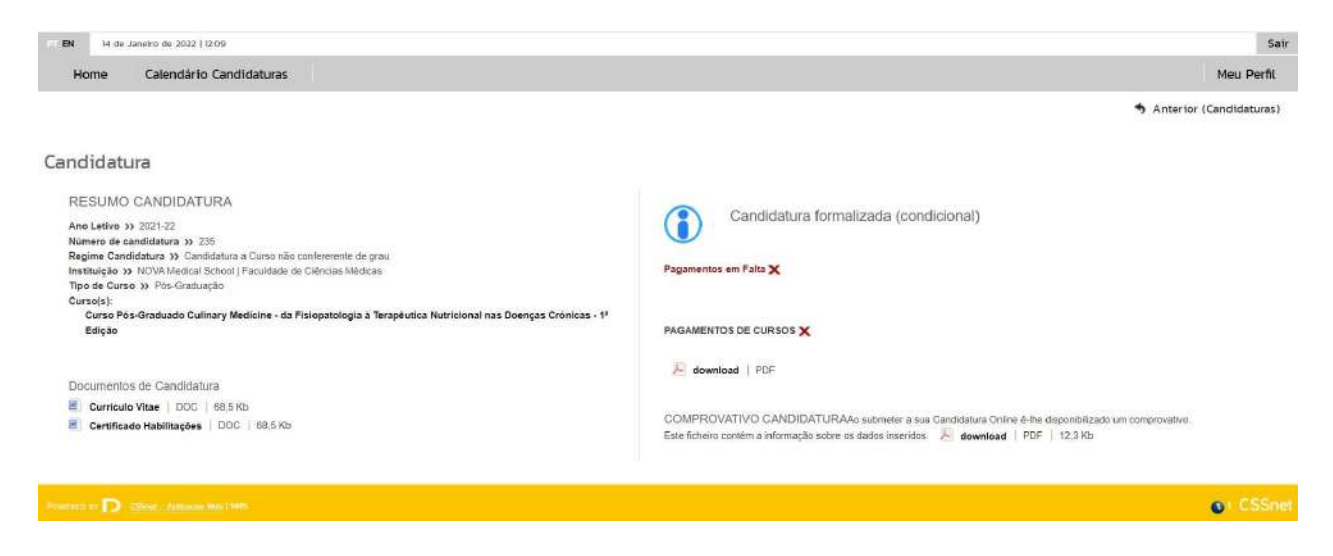

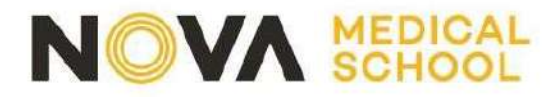

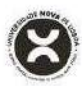

You must download the documents indicated:

- Listing of fees "Listagem de Emolumentos", which includes the Mb Entity and Reference to settle the application fee.
- Proof of application "Comprovativo de Candidatura".

Once the payment has been made, your application is completed.

To access the ATM reference, you must download the pdf file Course Payments – "Pagamentos de Cursos".

If the ATM reference appears as in the image below, you must wait a few minutes and then refresh the page and download the pdf again in order to update the ATM reference.

Para efetuar o pagamento do emolumento através da rede de Caixas Automáticas MULTIBANCO, utilize o seu cartão bancário, o código secreto e selecione a operação PAGAMENTOS/PAGAMENTOS DE SERVIÇOS EM EUROS. Introduza a entidade(s) na tabela indicada(s), a ref<sup>a</sup> e o valor do emolumento que pretende pagar.

#### LISTAGEM DE EMOLUMENTOS

| Descrição                                                           | Data Vencimento | Entidade | Referencia MB | Montante |
|---------------------------------------------------------------------|-----------------|----------|---------------|----------|
| Candidatura ciclos de estudo<br>de2º,3ºciclo,pós-doc pós-grad.e não | 2022-01-16      | null     | null          | 0.00 Eur |

# Additional Information:

- After enrolling in non-conferring course sessions, you should contact the Post Graduate Course Office (posgraduacao@nms.unl.pt) to inform which session you want to be enrolled in. Application fee payment does not apply. For in-person courses, in addition to the payment of the session, the payment of registration and insurance is also required.
- Registration in Modules: the amount of the application is charged the number of times you register (i.e., the application amount is applied for each module); the tuition and Insurance amount is charged only once.